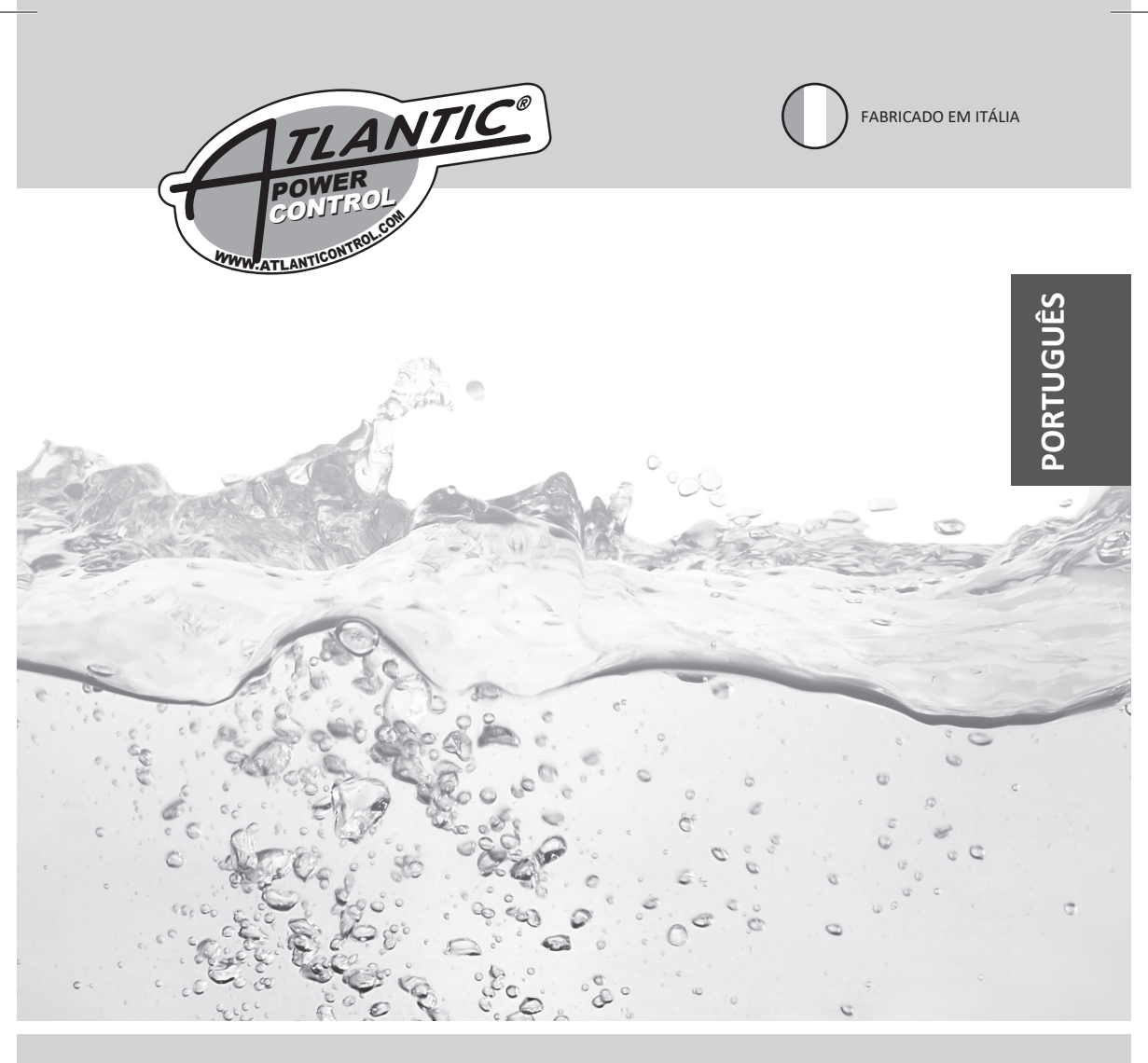

# **EPIC 1D** RANGE 0,37÷15 kW

# Índice

| Introdução                        |      |    |
|-----------------------------------|------|----|
| 1.1 APRESENTAÇÃO                  | pag. | 3  |
| 1.2 DESCRIÇÃO                     | pag. | 3  |
| 1.3 TRATAMENTO                    | pag. | 3  |
| Informações de segurança          |      |    |
| 2.1 AVISOS                        | pag. | 4  |
| 2.2 ALERTA                        | pag. | 4  |
| Instalação                        |      |    |
| 3.1 MONTAGEM                      | pag. | 5  |
| 3.2 LIGAÇÕES ELÉTRICAS            | pag. | 6  |
| 3.3 AJUSTES E CONFIGURAÇÕES       | pag. | 8  |
| (INICIALIZAÇÃO)                   |      |    |
| 3.4 AJUSTES E CONFIGURAÇÕES       | pag. | 10 |
| (MENU AVANÇADO)                   |      |    |
| 3.5 CONFIGURAÇÃO DO TRIMMER       | pag. | 26 |
| 3.6 SAÍDAS DE ALARME DE CONTATO   | pag. | 26 |
| Uso geral                         |      |    |
| 4.1 INDICAÇÕES DE TECLADO E LUZES | pag. | 27 |
| 4.2 ALARMES                       | pag. | 28 |
| 4.3 INSTALAÇÕES TÍPICAS           | pag. | 30 |
| Manutenção                        |      |    |
| 5.1 PARAGEM DAS BOMBAS            | pag. | 32 |
| 5.2 SERVIÇO                       | pag. | 32 |
| 5.3 PEÇAS DE REPOSIÇÃO            | pag. | 32 |
| 5.4 REJEIÇÃO DE RESÍDUOS          | pag. | 32 |
| Certificações                     |      |    |
| 6.1 CERTIFICADO DE CONFORMIDADE   | pag. | 33 |

# Introdução

# **1.1 APRESENTAÇÃO**

O propósito deste manual é fornecer a informação necessária para as instalações, uso e manutenção adequadas do EPIC 1D.

O utilizador deve ler este manual antes de utilizar a unidade. O uso impróprio pode causar danos na máquina e levar à perda do cobertura da garantia. Especifique sempre o código de identificação do modelo e o número de construção ao solicitar informações técnicas ou peças de reposição ao nosso departamento de Vendas e Serviços. As instruções e avisos dados abaixo dizem respeito à versão padrão; referem-se à documentação do contrato de venda para modificações e características especiais da versão. Para instruções, situações e eventos não considerados neste manual ou nos documentos de venda, entre em contacto com o nosso atendimento ao cliente.

As nossas unidades devem ser instaladas de forma protegida, bem ventiladas, em ambientes não perigosos e devem ser usadas a uma temperatura máxima de +40°C e mínima de -5°C.

# 1.2 DESCRIÇÃO

Estes painéis de controlo são elaborados para controlar 1 motor ou bomba elétrica usada no sistema de pressurização ou em aplicações para esvaziar poços ou tanques de água. Se houver alguma falha na bomba principal, a bomba de reserva começa automaticamente.

Atlantic S.r.l.s não deve ser responsável por quaisquer danos causados ou sofridos pela unidade em resultado de seu uso não autorizado ou impróprio.

#### CARACTERÍSTICAS TÉCNICAS

Autoaprendizagem dos dados do motor; minmax proteção contra amperagem (A); proteção de funcionamento a seco feito por cos¢ amd min Amperage; min e max proteção contra tensão (V); proteção contra falhas de fase; atraso de iniciação e de paragem; atraso de restauração da rede; atraso de proteção, frequência 50-60Hz.

#### SAÍDAS DE ALARME E PROTEÇÃO

Alarme acústico; alarme luminoso; relé de saída de alarme 220 V - 400 V CA, relé de saída de alarme 12 V CC, saída de alarme com Buzzer 12 V; água mín-máx nível; Tensão mín-máx; falha de fase; frequência alarme de falha; Amperagem mín-máx do motor; min cos¢; alarme do motor klixon ; alarme de água na câmara de óleo.

## **1.3 TRATAMENTO**

O painel de controlo deve ser manuseado com cuidado, pois quedas e batidas podem causar danos sem sinais externos visíveis.

#### INSPEÇÃO PRELIMINAR

Depois de remover a embalagem externa, inspecione visualmente o painel de controlo para ter a certeza de que não sofreu nenhum dano durante o transporte.

Se algum dano for visível, informe um revendedor Atlantic o mais rápido possível, o mais tardar cinco dias

a partir da data de entrega.

#### ARMAZENAR

Se por algum motivo a unidade não estiver instalada e iniciar imediatamente após atingir o seu destino, esta deve ser armazenada corretamente. A

embalagem externa e os acessórios embalados separadamente

devem permanecer intactos, e o todo deve ser protegido do tempo, especialmente de temperaturas frias, e de qualquer pancada e queda.

# 2.1 INFORMAÇÃO DE SEGURANÇA

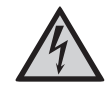

#### **RISCO DE CHOQUE ELÉTRICO**

O não cumprimento das instruções deste manual acarreta riscos de choque elétrico.

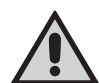

#### RISCO PARA PESSOAS E IMÓVEIS

O não cumprimento das prescrições deste manual acarreta risco de danos às pessoas e / ou propriedade.

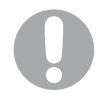

#### ATENÇÃO

O não cumprimento das prescrições deste manual, pode causar danos à bomba, à unidade ou ao sistema.

## 2.2 ALERTA

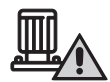

#### ATENÇÃO: BOMBA

Certifique-se de que a bomba está totalmente preparada antes de a iniciar.

- Certifique-se de que a bomba está a funcionar com a rotação correta.
- A bomba elétrica ou o motor podem iniciar automaticamente.

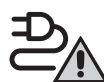

#### ATENÇÃO: CONEXÃO ELÉTRICA

- O painel de controlo deve ser conectado por um eletricista qualificado em conformidade com os regulamentos elétricos em vigor.
- A bomba elétrica ou o motor e o painel devem ser conectados a um sistema eficiente de aterramento de acordo com os regulamentos elétricos em vigor localmente.
- Aterre a unidade antes de realizar qualquer outra operação.

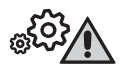

#### ATENÇÃO: SERVIÇO

Como regra geral, desconecte sempre a fonte de alimentação antes de proceder à realização de qualquer operação nos componentes elétricos ou mecânicos da unidade ou sistema.

#### LINHA DE CORRENTE DE ALIMENTAÇÃO

Conecte a unidade ao solo antes de realizar qualquer outra operação.

A entrada de tensão corresponde aos dados escritos no painel e na bomba:

- (400V ± 10% 50/60Hz x il EPIC 1D -400/...)
- (230V ± 10% 50/60Hz x il EPIC 1D -230)

#### LINHA DE FONTE DE ALIMENTAÇÃO DO MOTOR

A entrada de tensão corresponde aos dados escritos no motor:

- (400V±10% 50/60Hz three-phase)
- (230V±10% 50/60Hz single-phase)

Certifique-se de que o cabo de alimentação pode suportar a corrente nominal e conecte-a aos terminais do interruptor geral do painel de controlo. Se os cabos estiverem expostos, estes devem ser adequadamente protegidos. A linha deve ser protegida com um Vazamento de terra e interruptor magnético medido em de acordo com os regulamentos locais em vigor.

Fazendo algumas iniciações, certifique-se de que o motor respeita a direção correta de rotação geralmente indicada por uma seta impressa no motor.

# Instalação

# **3.1 MONTAGEM**

Fixe o painel de controlo a um suporte estável com parafusos e âncora de parafuso usando os orifícios dispostos na caixa.

Para fixar os cabos aos seus terminais use a ferramenta do tamanho adequado para evitar danos nos parafusos ou nos seus furos.

Se usar uma aparafusadora elétrica, preste atenção para não estragar a rosca ou os parafusos.

Após a fixação, remova todo plástico ou metal excedente (ex. pedaços de cobre dos cabos ou aparas de plástico da caixa) de dentro da caixa antes do fornecimento de energia.

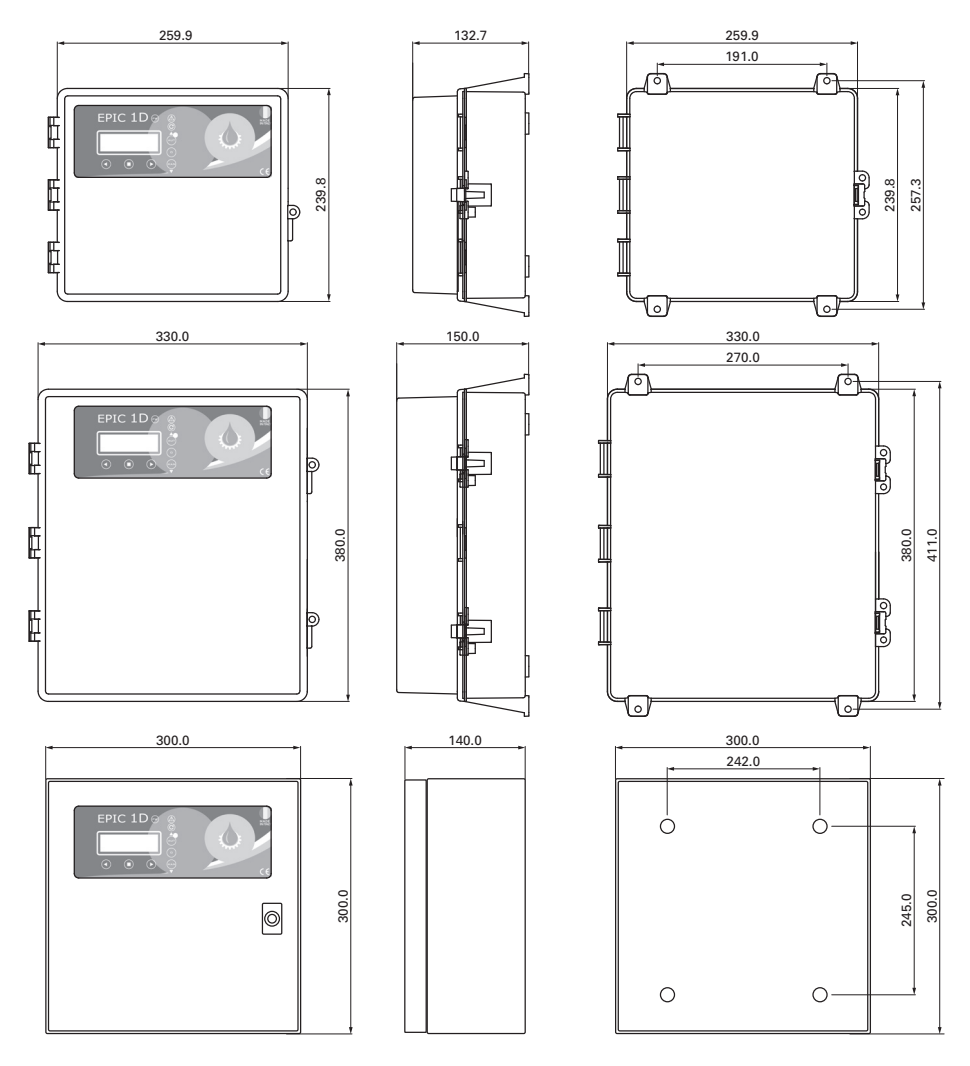

# **3.2 LIGAÇÕES ELÉTRICAS**

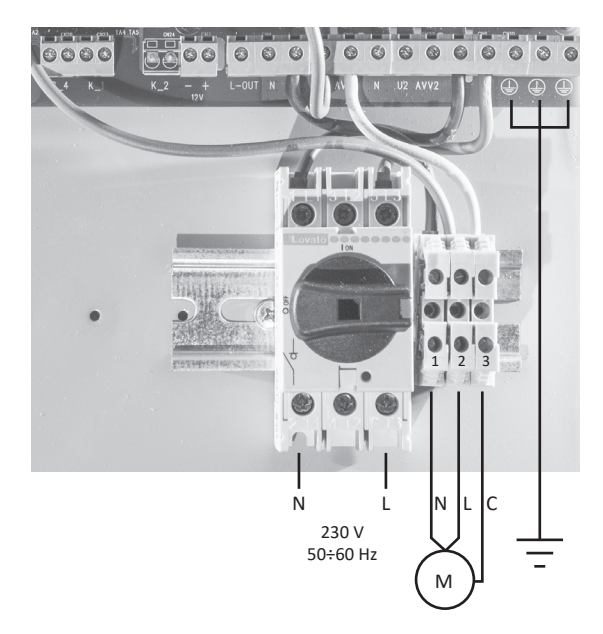

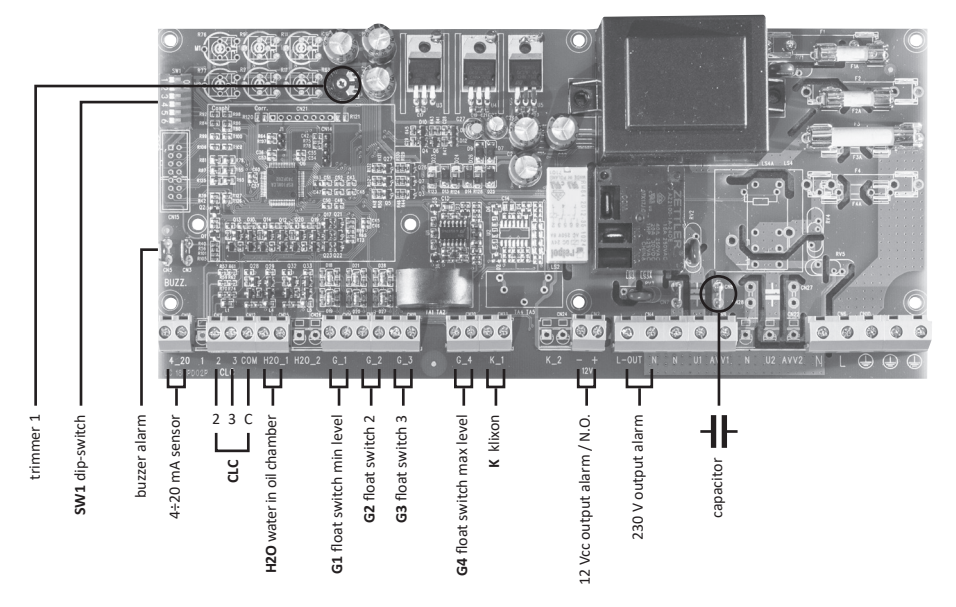

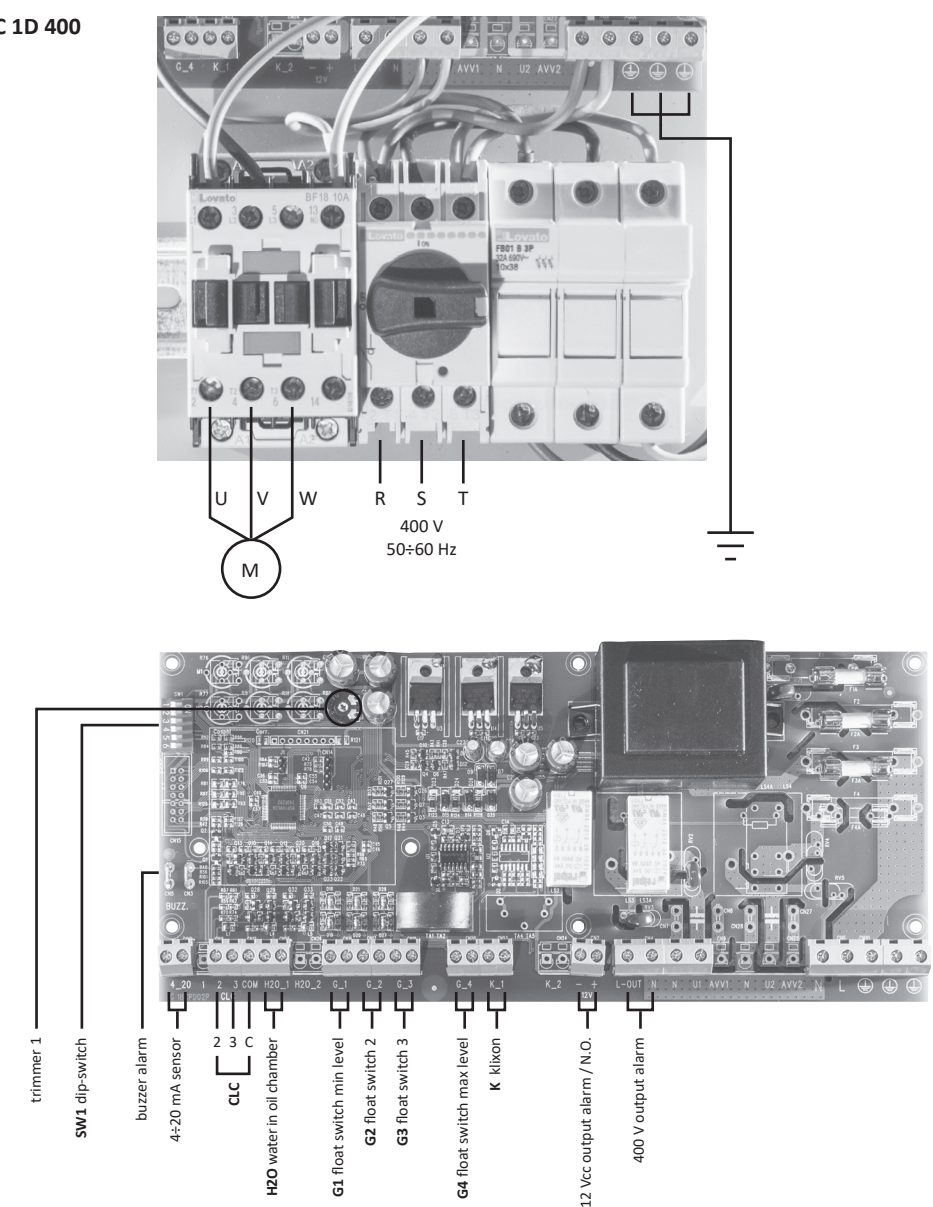

# 3.3 AJUSTES E CONFIGURAÇÕES (INICIALIZAÇÃO)

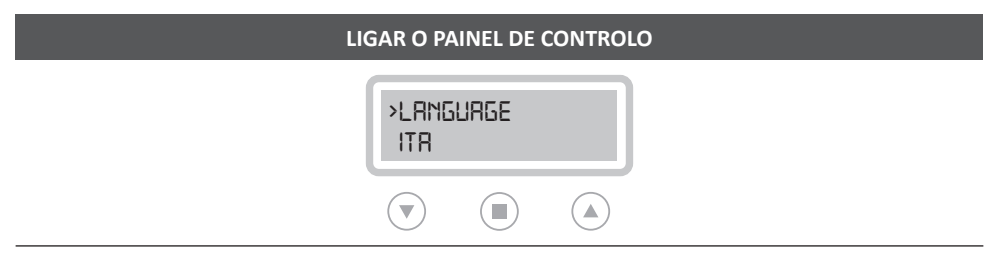

Depois de fazer todas as conexões elétricas, ligue o painel de controlo e aguarde que a mensagem inicial

apareça no visor.

# CONFIGURAÇÃO DE IDIOMA (OBRIGATÓRIO)

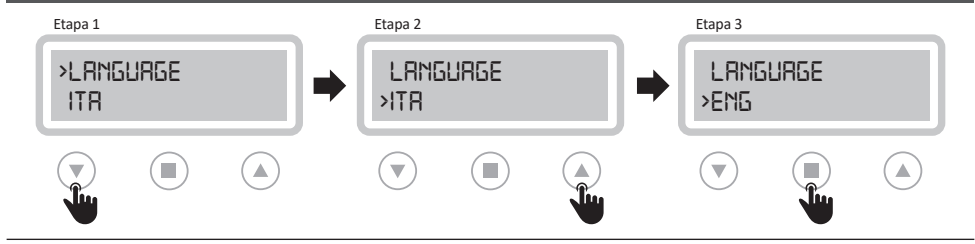

Selecione o idioma de exibição rolando o menu com as setas apropriadas (etapas 1 e 2).

Quando estiver concluído, pressione o botão confirmar (etapa 3) para continuar.

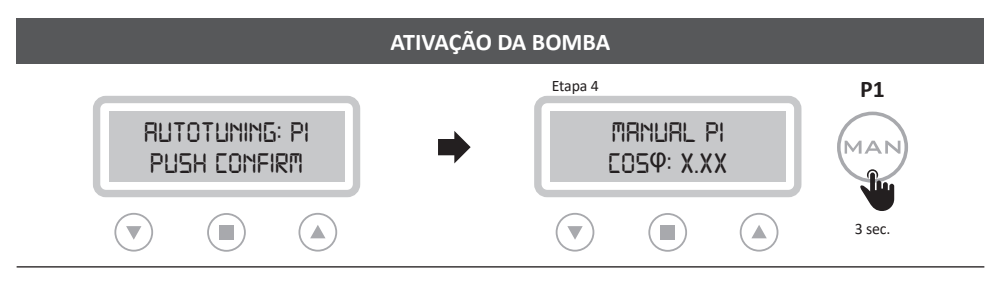

Para prosseguir com o procedimento de autoaprendizagem, a bomba deve ser acionada primeiro.

Não pressione Confirmar, mas inicie as bombas mantendo o botão "MAN" pressionado (por 3 seg.).

| Etapa 5          |                    |          | Etapa 6     |                |            |   | Etapa 7    |          |           |
|------------------|--------------------|----------|-------------|----------------|------------|---|------------|----------|-----------|
| RUTOTU<br>PUSH C | ning: Pi<br>Onfirm | <b>→</b> | RUT<br>XXXV | OTUNING<br>XXR | : Pl<br>09 | ● | LOL<br>RE2 | ifirm dr | TR?<br>NO |
|                  |                    |          |             |                |            |   |            |          |           |

# Para iniciar a autoaprendizagem dos dados da bomba, digite responder (etapa 5).

Para a confirmação final dos dados (etapa 7) digite "SIM" ou digite "NÃO" para voltar (etapa 5).

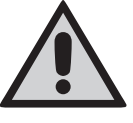

Antes de iniciar o procedimento da autoaprendizagem é necessário verificar com um teste se a tensão de rede corresponde à nominal ou pelo menos à tensão de rede.

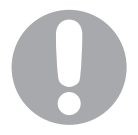

#### IMPORTANTE!

Depois de pressionar o botão de confirmação final, a autoaprendizagem já não é possível. Para executar outra vez a autoaprendizagem é necessário aceder ao menu avançado (3.4).

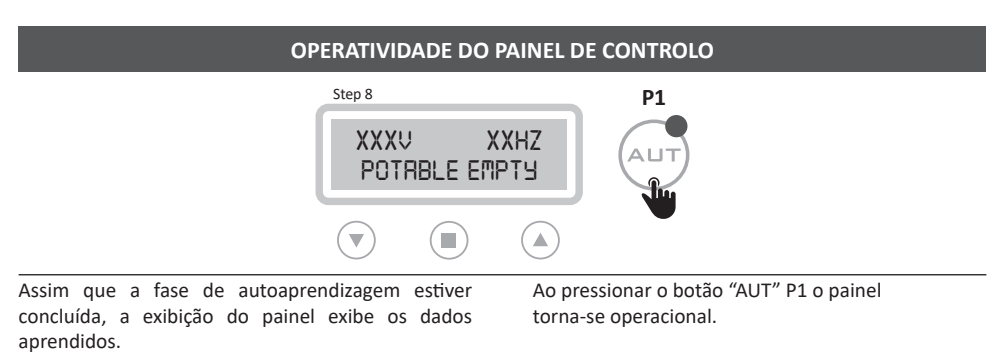

| PARÂMETROS PREDEFINIDOS              |                           |  |  |  |
|--------------------------------------|---------------------------|--|--|--|
| IDIOMA: selecionado                  | ATRASO NA PARAGEM: 1 seg. |  |  |  |
| ATRASO NA ATIVAÇÃO: 2 seg.           | OPERAÇÃO: esvaziamento    |  |  |  |
| CHAVE MANUAL: instável               | TIPO: potável             |  |  |  |
| ATRASO NA INICIAÇÃO/ARRANQUE: 4 seg. | AUTO-CONTENÇÃO: ligado    |  |  |  |

# 3.4 AJUSTES E CONFIGURAÇÕES (MENU AVANÇADO)

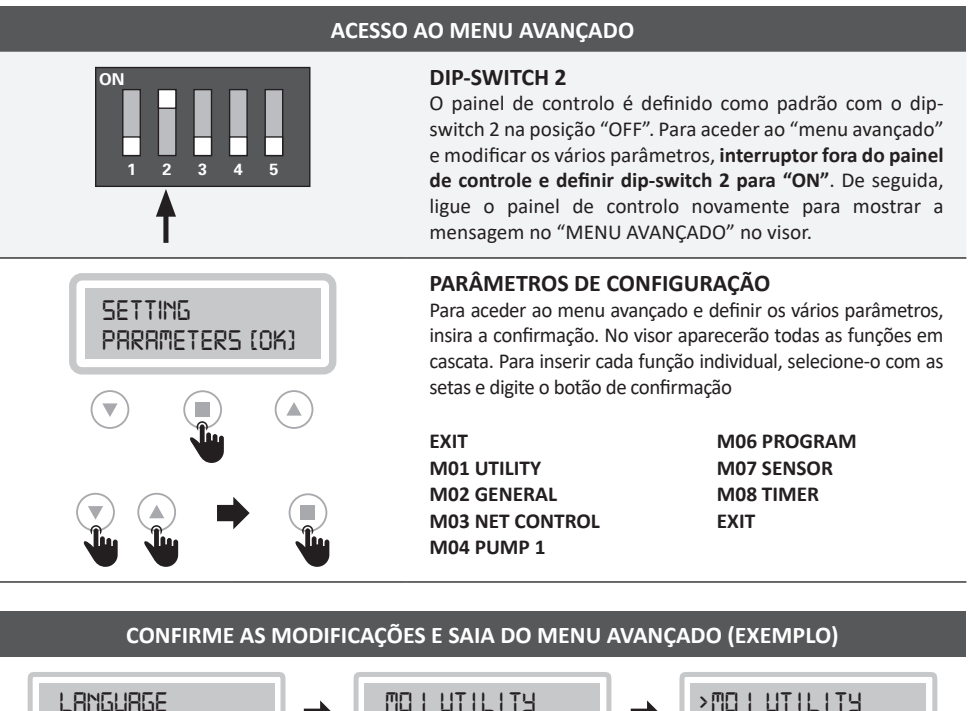

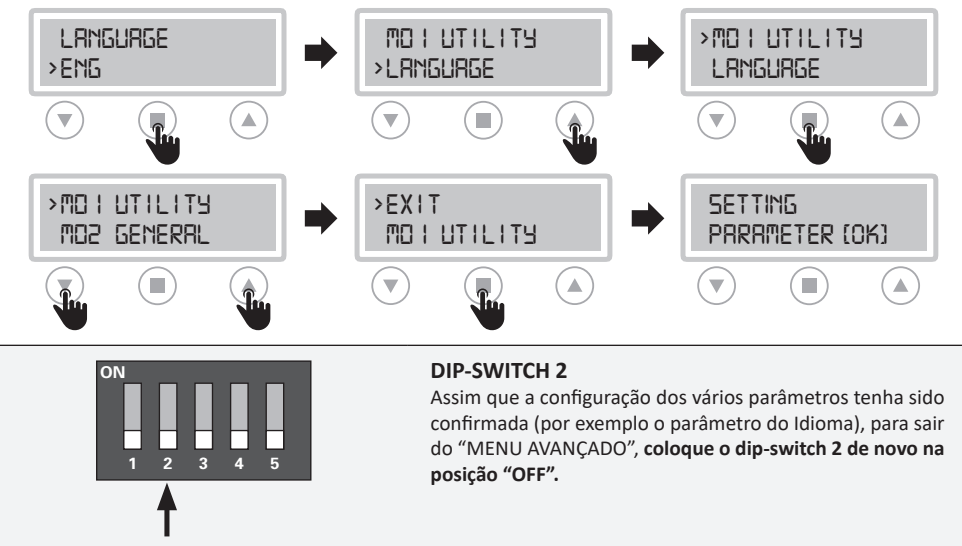

#### M01 UTILIDADE

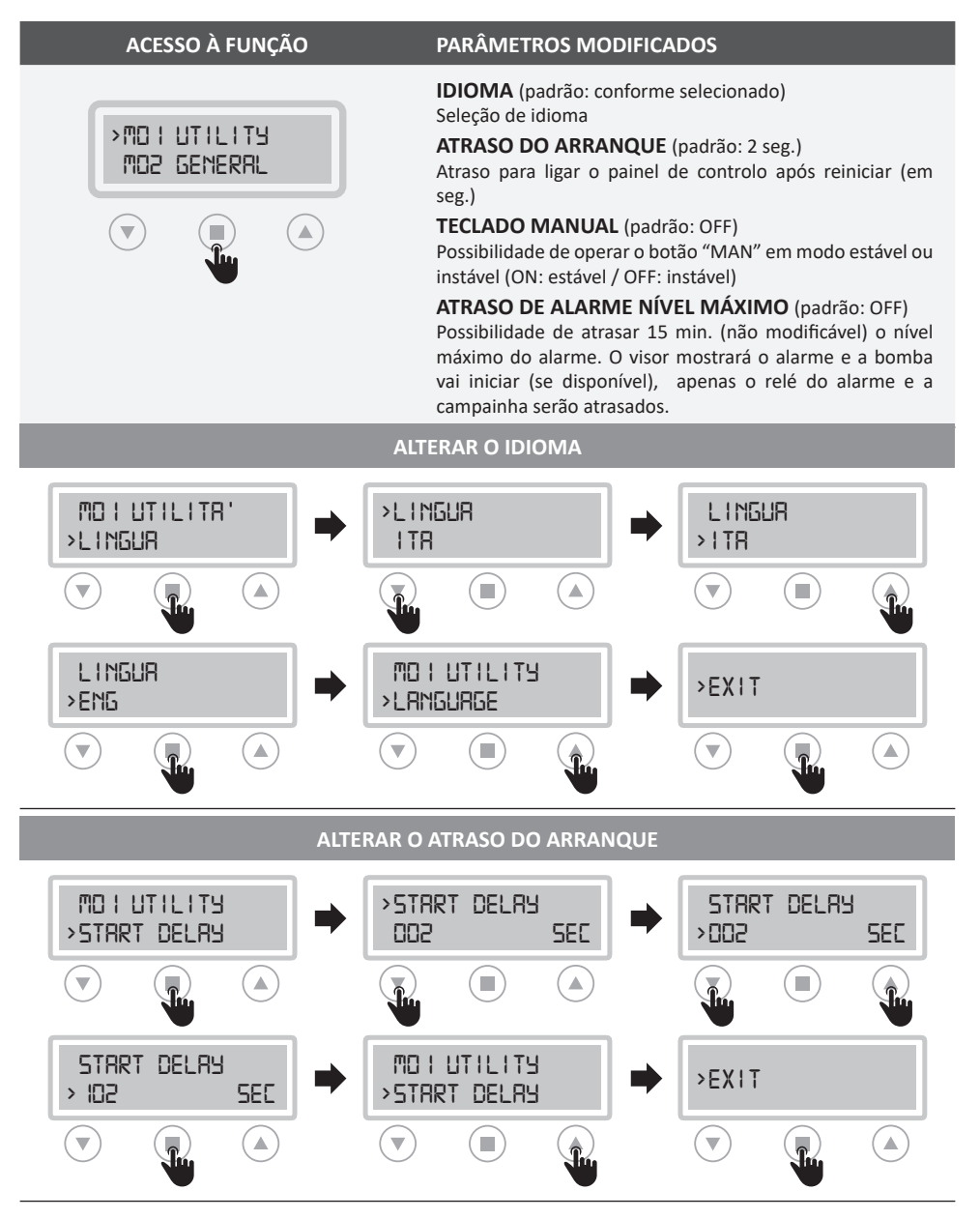

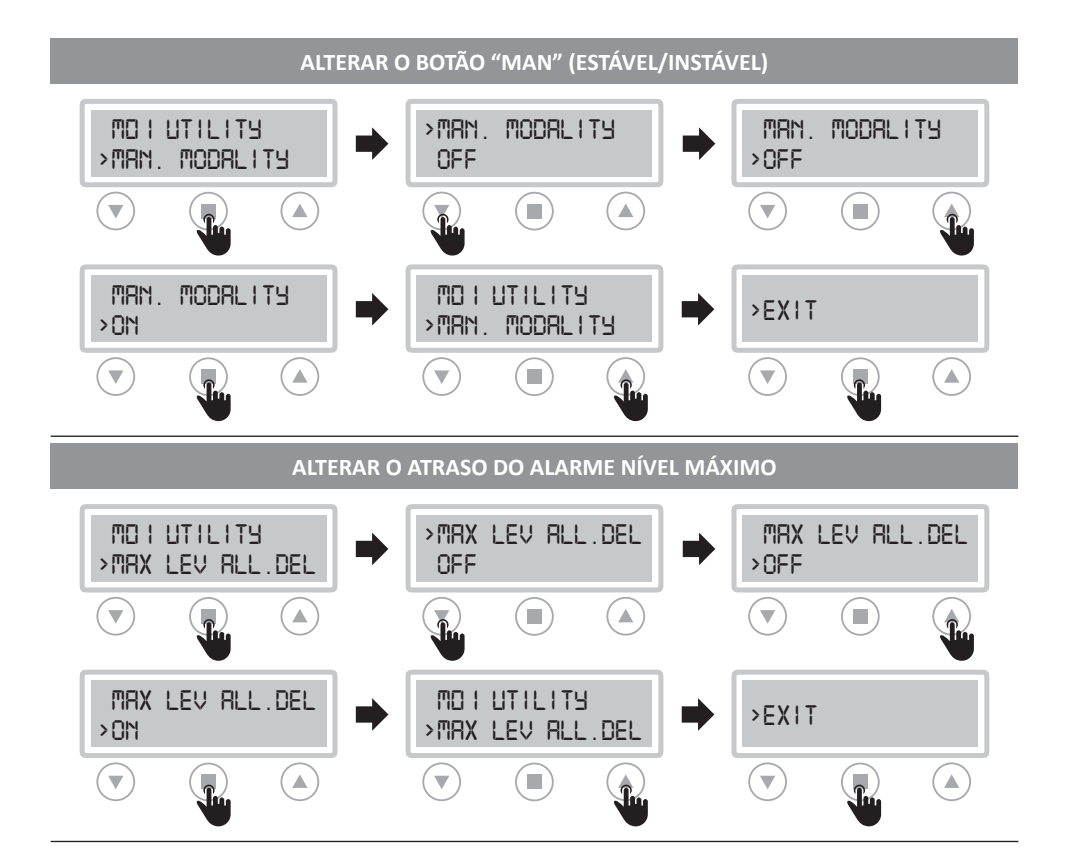

## M02 GERAL

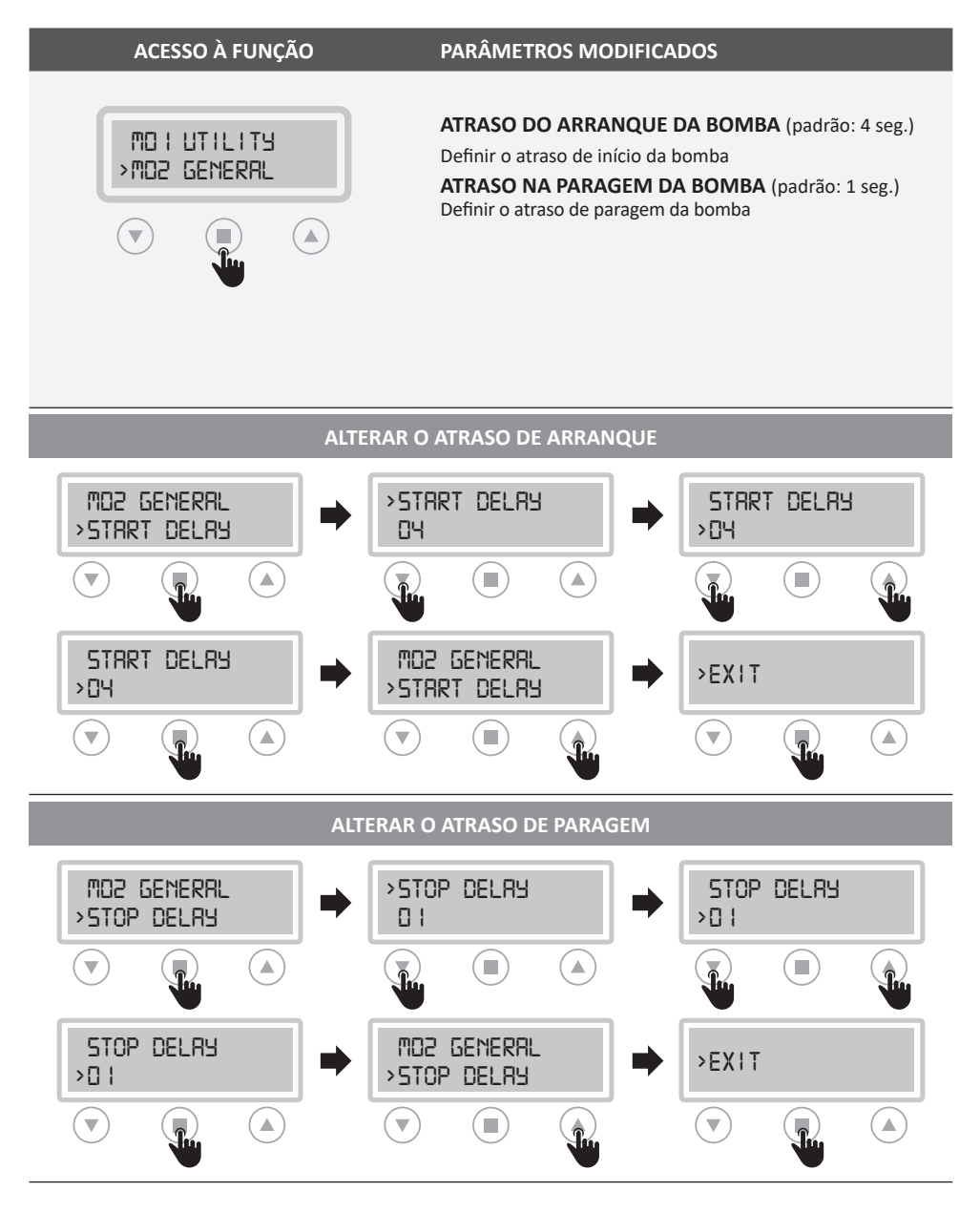

#### **M03 NET CONTROLO**

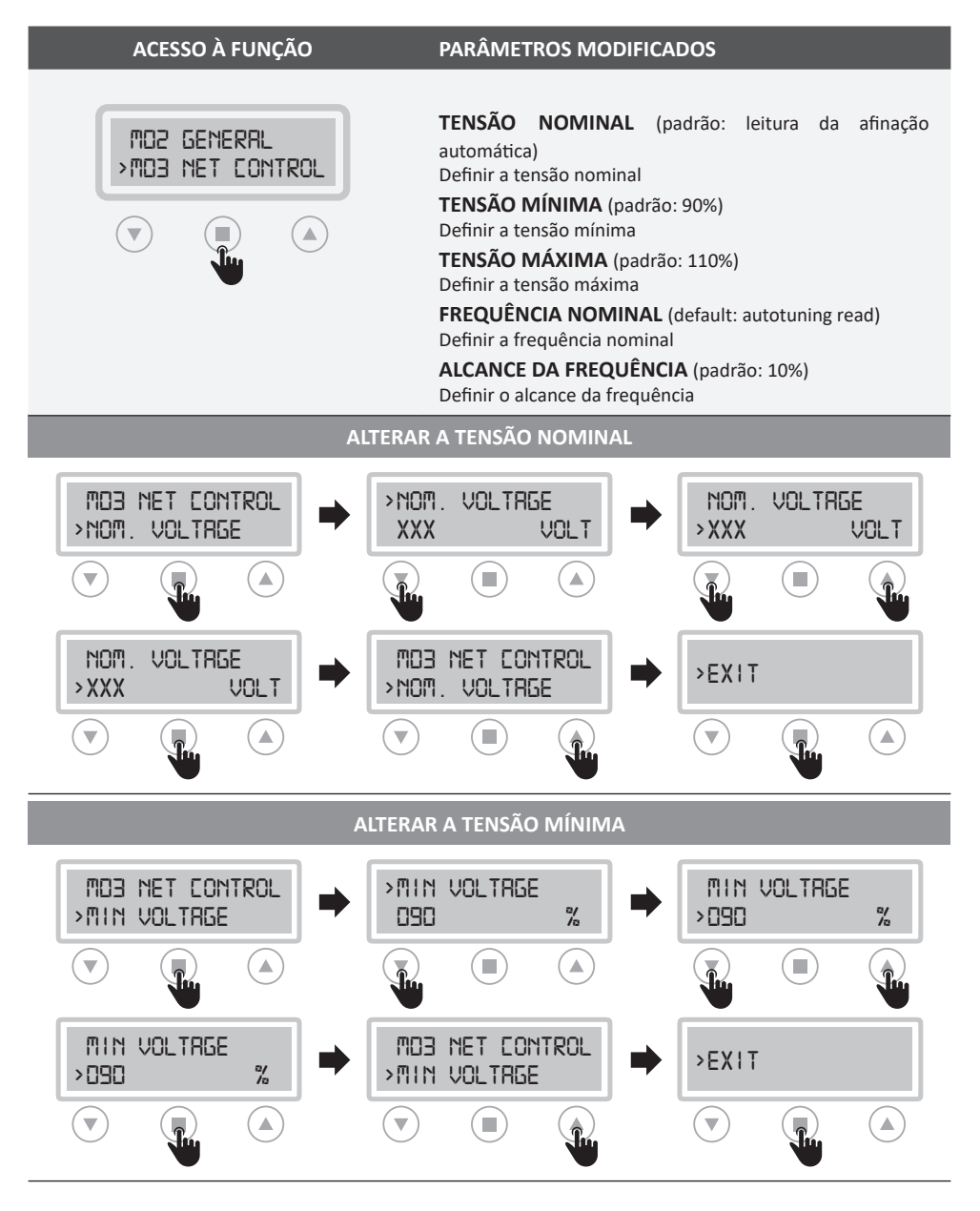

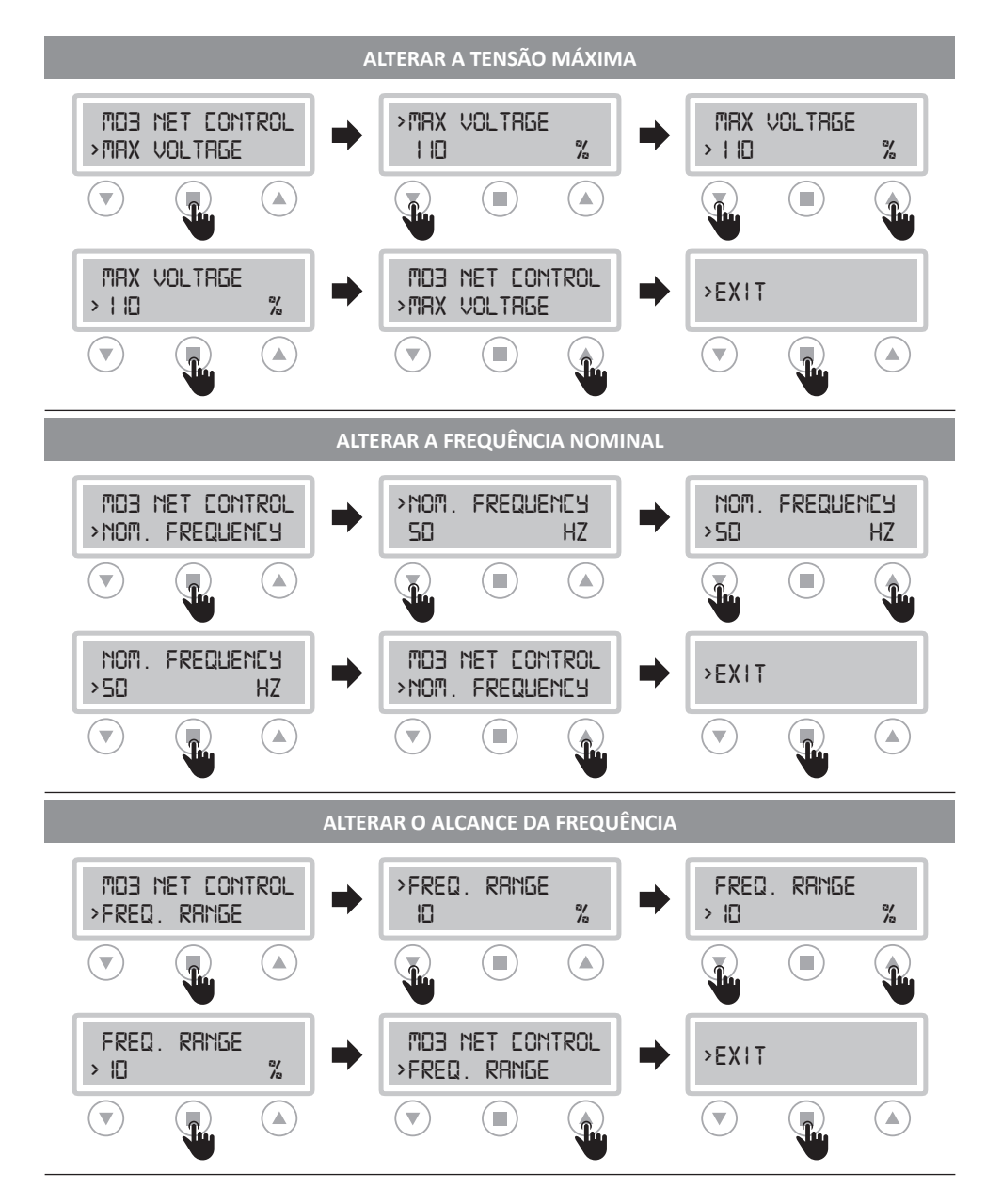

#### M04 BOMBA 1

# ACESSO À FUNÇÃO

![](_page_15_Picture_4.jpeg)

#### PARÂMETROS MODIFICADOS

#### AFINAÇÃO AUTOMÁTICA

Permite que a autoaprendizagem dos dados seja realizado novamente.

**CORRENTE NOMINAL** (padrão: leitura da auto afinação) Defina a corrente nominal / operacional da bomba

AMPERAGEM MÍNIMA (padrão: 85%)

Configuração atual mín. para proteção contra funcionamento a seco

AMPERAGEM MÁXIMA (padrão: 130%) Configuração de corrente máxima para proteção de sobrecorrente

ARRANQUE POR HORA (padrão: 30)

Definir o número máximo de iniciações da bomba por hora **MIN COS** (padrão: 75% do valor lido na afinação automática)

Definir mín.  $\mbox{cos}\varphi$  para proteção contra funcionamento a seco

AFINAÇÃO AUTOMÁTICA MOY PLIMP 1 >RUTOTUNING RUTOTUNING > RUTOTUNI NG ON >01  $\mathbf{v}$ BUTOSET: PI MOY PUMP 1 >EXIT XXXU XXR 095 > RUTOTUNI NG 

#### **ALTERAR A CORRENTE NOMINAL**

![](_page_15_Figure_18.jpeg)

![](_page_16_Figure_1.jpeg)

![](_page_17_Figure_1.jpeg)

#### **M06 PROGRAMA**

#### ACESSO À FUNÇÃO

![](_page_18_Picture_4.jpeg)

Para o tipo de "águas residuais", apenas a função "Esvaziar" está disponível

#### **OPERAÇÃO DE RETENÇÃO (ÁGUAS RESIDUAIS)**

Quando a função "retenção" está ligada e "águas residuais" selecionada, o flutuador G1 é o STOP para ambas as bombas (P1-P2). Consequentemente, G2 e G3 flutuam em iniciações apenas.

#### PARÂMETROS MODIFICADOS

**OPERAÇÃO** (padrão: EMPTY)

Esvaziando a seleção "ESVAZIAR" ou enchendo "ENCHER" **TIPO** (padrão: POTABLE)

Seleção entre potável e águas residuais

RETENÇÃO (padrão: ON)

Possibilidade de realizar um esvaziamento rápido do tanque, usado principalmente para aplicações de águas residuais

BMS (início / paragem de emergência remota) (padrão: OFF)

Possibilidade de iniciar / parar o painel por botão remoto. O uso da função "BMS" funciona graças à entrada G4 (fechado contato: bombas habilitadas / contato aberto: bombas desabilitadas)

#### **OPERAÇÃO (ESVAZIAR/ENCHER)**

![](_page_18_Figure_17.jpeg)

T

![](_page_19_Figure_1.jpeg)

![](_page_19_Figure_2.jpeg)

#### M07 SENSOR (sensor/transdutor 4÷20 mA)

# ACESSO À FUNÇÃO PARÂMETROS MODIFICADOS MOG PROGRAM >MON SENSOR ۲. A função "SENSOR" permite usar o painel de controlo com

os sensores de nível piezoresistivo, piezocapacitivo! ou transdutores de pressão (lógica 4 ÷ 20 mA).

Apenas para o sensor de nível (mt): ter o nível 0 mt realizar a auto-calibração da bomba 1 (ver página 16) com o sensor fora da água

#### PARÂMETROS (padrão: OFF) Definir unidade de medida (mt / bar / celsius) ESCALA COMPLETA (padrão: 160.0) Defina o valor de escala total especificado pelo fabricante do sensor usado (valor de série 160,0)

NÍVEL MÍNIMO (padrão: 5.0) Parâmetro ativo apenas com unidade de medida em mt NÍVEL MÁXIMO (default: 100.0)

Parâmetro ativo apenas com unidade de medida em mt ÍNICIO P1 E PARAGEM P1 (padrão: 10.0÷20.0)

ATENÇÃO: Desligue o painel de controlo antes de conectar o sensor.

#### MON SENSOR >PRRAMETERS PARAMETERS >PARAMETERS **NFF** >OFF MT/BAR/CELS $\mathbf{w}$ T PRRAMETERS MON SENSOR >EXIT >PRRAMETERS >XXX w DEFINIR ESCALA COMPLETA MON SENSOR >FULL SERLE FULL SEALE >FINI SERIE 160 0 > 160.0 w FULL SCALE MON SENSOR >EXIT >FULL SERLE > 160.0

DEFINIR PARÂMETROS

#### 21

![](_page_21_Figure_1.jpeg)

![](_page_22_Figure_2.jpeg)

# 0

#### IMPORTANTE!

Para os parâmetros mt e celsius, pode selecionar os programas "Encher" e "Esvaziar" (ver página 19)

- FILL: START value < STOP value
- EMPTY: START value > STOP value

Para o parâmetro bar pode ser selecionado apenas o programa "VAZIO"

• EMPTY: START value < STOP value

#### M08 TEMPORIZADOR

![](_page_23_Figure_3.jpeg)

![](_page_24_Figure_1.jpeg)

# Instalação

ATRASO DE PROTEÇÃO

O atraso da chave de proteção da

bomba foi definido em 5 seg.

# **3.5 CONFIGURAÇÃO TRIMMER**

Para alterar manualmente a sensibilidade CLC e água na câmara de óleo, **interrompa o fornecimento de energia para o painel** de controlo e trabalhe nos aparadores, siga as instruções abaixo:

#### **CONFIGURAÇÃO TRIMMER**

![](_page_25_Picture_5.jpeg)

**TRIMMER 1: MUDANÇA DE SENSIBILIDADE DA BOMBA** Regulamento da sensibilidade da sonda (CLC) e água no aparador do sensor da câmara de óleo.

É possível alterar a sensibilidade das sondas CLC e o sensor de água na câmara de óleo, **interrompendo o fornecimento de energia ao painel** de controlo e atuando no trimmer 1 (sentido horário para aumentar e no sentido anti-horário para diminuir a sensibilidade).

# 3.6 SAÍDA DE CONTATO DE ALARME

| VERSÃO DA FASE ÚNICA                                                                   | VERSÃO DA FASE TRIFÁSICA                                                                |
|----------------------------------------------------------------------------------------|-----------------------------------------------------------------------------------------|
| Saída de alarmes:<br>• L-OUT / N = 230 V c.a.<br>• + -12 / NO = 12V c.c. ou contato NO | Saídas de alarmes:<br>• L-OUT / N = 400 V c.a.<br>• + -12 / NO = 12V c.c. ou contato NO |
|                                                                                        |                                                                                         |

![](_page_25_Picture_10.jpeg)

![](_page_25_Picture_11.jpeg)

12 V c.c. saída

contato livre NO

# 4.1 INDICAÇÃO DE TECLADO E LUZES

![](_page_26_Picture_3.jpeg)

| PAIN | EL I | DE | CO | NTF | ROL | 0 |
|------|------|----|----|-----|-----|---|
|      |      |    | _  |     |     |   |

#### PW

luz azul para indicar presença de rede de energia e painel energizado

![](_page_26_Picture_7.jpeg)

#### ALARME

luz vermelha para indicar um alarme geral e paragem da bomba. (min e max Amp, min e V máx, nível mínimo e máximo, motor klixon, água na câmara de óleo, falha de fase, máx começa por hora).

![](_page_26_Picture_10.jpeg)

#### INICIAR

luz verde para indicar o início da bomba; fixado para indicar que a bomba está a funcionar, a piscar para indicar o modo de configuração automática.

![](_page_26_Picture_13.jpeg)

#### AUT

o botão ativa o modo de configuração automática e bomba automática (se a luz verde estiver acesa, o modo automático está ativo).

![](_page_26_Picture_16.jpeg)

botão de paragem da bomba e redefinir alarmes, desligar alarme sonoro

![](_page_26_Picture_18.jpeg)

#### MAN

0

acionamento de bomba manual; mantendo-o pressionado, o motor é operado em modo by-pass (ignorar), ignorando todas as proteções

## **4.2 ALARMES**

O painel de controlo sinaliza uma série de alarmes que pode ocorrer durante a operação. Alguns desses param as bombas, enquanto outras são apenas exibidas. Todos os alarmes são exibidos no painel (LED vermelho a piscar), enquanto o visor mostra o código / os alarmes ocorridos até o cancelamento pela operadora.

| CÓDIGO<br>ALARME | DESCRIÇÃO DO<br>ALARME           | PARAGEM<br>DA BOMBA | RETRANSMITIR | SINAL<br>LED |
|------------------|----------------------------------|---------------------|--------------|--------------|
| AL 1             | TENSÃO MÍNIMA                    | SIM                 | SIM          |              |
| AL 2             | TENSÃO MÁXIMA                    | SIM                 | SIM          |              |
| AL 3             | FREQUÊNCIA BAIXA                 | NÃO                 | SIM          |              |
| AL 4             | FREQUÊNCIA ALTA                  | NÃO                 | SIM          |              |
| AL 5             | FUNCIONAMENTO A SECO P1          | SIM                 | SIM          |              |
| AL 6             | AMPERAGEM MÁXIMA P1              | SIM                 | SIM          |              |
| AL 7             | MÁXIMO DE ARRRANQUES POR<br>HORA | NÃO                 | SIM          |              |
| AL 8             | ÁGUA NA CÂMARA DE ÓLEO P1        | NÃO                 | SIM          |              |
| AL 9             | KLIXON P1                        | SIM                 | SIM          |              |
| AL 10            | NÍVEL MÍNIMO                     | NÃO                 | SIM          |              |
| AL 11            | NÍVEL MÁXIMO                     | NÃO                 | SIM          |              |

![](_page_27_Picture_6.jpeg)

O alarme "AL 11" aciona todas as bombas disponíveis.

#### ALARME COM PARAGEM DA BOMBA

Após a detecção de um alarme elétrico e o consequente bloqueio da bomba, o painel de controle faz as seguintes operações:

- Após 30 minutos, tente reiniciar a bomba
- Se a avaliação for negativa, ele faz novas tentativas a cada 30 minutos

N.B.: As tentativas de reinicialização serão feitas apenas se o painel receber o consentimento de início das entradas conectadas.

#### **APAGAR O ALARME**

- Para apagar um alarme (por exemplo, funcionamento a seco), pressione a bomba (P1) botão "0" da seguinte forma:
  - a primeira pressão do botão "0" remove apenas a tensão deos terminais da campainha (função "mudo")
- a segunda pressão do botão "0" reinicia o alarme.

Se o alarme não for reiniciado (pressionando a tecla "0" duas vezes), no próximo sinal de alarme, o painel permanecerá no modo "mudo".

![](_page_28_Picture_12.jpeg)

#### **IMPORTANTE!**

**P1** 

Se após o cancelamento do alarme, o mesmo ocorrer novamente, é necessária uma intervenção na causa.

![](_page_29_Figure_2.jpeg)

| 4÷20  | entrada para 4 ÷ 20 mA sensor ou transdutor de pressão            |   |       | Т | transdutor de pressão                         |
|-------|-------------------------------------------------------------------|---|-------|---|-----------------------------------------------|
| 2/3/C | entrada para sondas de nível                                      |   |       |   | interruptor de flutuação para água limpa      |
| H     | entrada para água no sensor da câmara de óleo / vazamento de água |   |       |   | interruptor de flutuação para águas residuais |
| К     | entrada para motor klixon                                         |   |       | 0 | sondas de nível                               |
| Pr    | interruptor de pressão                                            | Р | bomba |   | 4 ÷ 20 mA Sensor piezoresistivo               |

![](_page_30_Figure_2.jpeg)

| 4÷20  | entrada para 4 ÷ 20 mA sensor ou transdutor de pressão            |   |       | Т               | transdutor de pressão                         |
|-------|-------------------------------------------------------------------|---|-------|-----------------|-----------------------------------------------|
| 2/3/C | /C entrada para sondas de nível                                   |   |       |                 | interruptor de flutuação para água limpa      |
| H     | entrada para água no sensor da câmara de óleo / vazamento de água |   |       |                 | interruptor de flutuação para águas residuais |
| К     | entrada para motor klixon                                         |   | 0     | sondas de nível |                                               |
| Pr    | interruptor de pressão                                            | Р | bomba |                 | 4 ÷ 20 mA Sensor piezoresistivo               |

31

## 5.1 PARAGEM DAS BOMBAS

| MODO          | BOTÃO | PARAGEM                                                                            |
|---------------|-------|------------------------------------------------------------------------------------|
| MANUAL        | MAN   | O motor para quando o botão "MANUAL" é libertado ou uma vez que digite o botão 0.  |
| AUTOMÁTICO    |       | Quando os comandos de entrada estão desabilitados /<br>inativos, digite o botão 0. |
| OFF/DESLIGADO |       | Colocando a porta de intertravamento do interruptor principal<br>na posição "OFF". |

# 5.2 SERVIÇO

O EPIC 1D não requer nenhuma manutenção de rotina desde que os seus limites de trabalho sejam respeitados.

Todas as operações de manutenção devem ser realizadas por pessoas qualificadas e experientes, em conformidade com as normas de segurança em vigor.

# 5.3 PEÇAS DE REPOSIÇÃO

Indique sempre o número exato de identificação do modelo e número de construção quando solicitar informações técnicas ou peças de reposição ao nosso centro de vendas e serviços.

Use apenas peças de reposição originais ao

# 5.4 REJEIÇÃO DE RESÍDUOS

Depois do painel de controlo ter sido instalado e iniciado, o cliente deve fornecer, para uma apropriada eliminação / disposição dos resíduos, materiais de acordo com a legislação local em vigor.

![](_page_31_Picture_12.jpeg)

#### PERIGO!

Certifique-se de que o EPIC 1D está desconectado da fonte de alimentação antes de executar quaisquer operações de manutenção.

substituir quaisquer componentes defeituosos. O uso de peças de reposição inadequadas pode causar mau funcionamento, ferimentos pessoais e danos à propriedade.

![](_page_31_Picture_16.jpeg)

#### CUIDADO!

A contaminação do meio ambiente com substâncias perigosas, como ácido de bateria, combustível, óleo, plástico, cobre, etc., pode causar sérios danos ao meio ambiente e pôr em perigo a saúde das pessoas.

## 6.1 CERTIFICADO DE CONFORMIDADE

O Fabricante:

# Atlantic Power Control S.r.l.s

Via E. Fermi, 10 - 35020 Polverara (PD) - ITALIA

#### DECLARA SOB PRÓPRIA RESPONSABILIDADE QUE OS SEGUINTES PAINÉIS DE CONTROLO:

## EPIC 1D -230 e EPIC 1D -400

#### ESTÃO EM CONFORMIDADE COM AS SEGUINTES DIRETIVAS COMUNITÁRIAS:

 European directive 2006/95/CE  Electromagnetic compatibility directive 2004/108/CE

CE

#### E APLICÁVEL PARA PADRÕES HARMONIZADOS:

- EN 61439-1
- EN 61439-2
- EN 60204-1
- EN 55014-2
- EN 61000-3-2
- EN 61000-3-3
- EN 55014-1

Além disso, o Sr. Giuseppe Franchin, como representante legal da empresa, é a pessoa autorizada para compilar o ficheiro da documentação técnica.

Polverara - Italy, 10/01/2018

inceffe

Diretor técnico (Giuseppe Franchin)

![](_page_35_Picture_1.jpeg)

ZEBEN. sistemas eletrónicos

0

ZEBEN - SISTEMAS ELETRÓNICOS, LDA Av. Marcelino Queiroz, nº630 4740-444 Forjães - Esposende Tel +351 253 818 850 info@zeben.pt www.zeben.pt

CE